## DocuSign Part 11 Fundamentals Training Guide for SLU Research Services Staff

21 CFR Part 11 is an FDA regulation that relates to research. SLU School of Medicine has a separate instance that has additional policies and regulations in place to meet the 21 CFR Part 11 Guidelines.

Signing a 21 CFR Part 11 compliant document is a slightly different process than signing a normal envelope. Please see the steps outlined below.

| Step                                                                                                    | Screenshot                                                                                                    |  |
|----------------------------------------------------------------------------------------------------|----------------------------------------------------------------------------------------------------|--|
| 1. When a user receives<br>compliant document<br>need to have a Docus<br>account to sign it. Up<br>receiving a Part 11 en<br>the user(s) will know                                           | a Part 11<br>they will<br>ign<br>on<br>relope,<br>hat it<br>n with                                                                                                    |  |
| DocuSign because it<br>that the Part 11 modu<br>enabled.                                                                                                    | Rebecka Braband<br>rebecka Braband<br>rebecka Braband |  |
| 2. After selecting "Revie<br>Document", signers w<br>routed to the DocuSig<br>page. If the signer doe<br>already have a DocuS<br>account, they will be<br>to create one and set<br>password. | V<br>ill be<br>n login<br>s not<br>gn<br>prompted<br>up a<br>Log in to Docusign<br>Enter your email to log in.<br>Email *<br>Inter email<br>NEXT<br>Sign Up for Free                                                                                                    |  |

| 3. SLU users should utilize SSO<br>to sign into DocuSign (if the tile<br>is not visible on your "SLU My<br>Apps Dashboard", you will<br>need to <u>request an account</u><br>with the CTO). | DocuSign<br>DocuSign                                                                                                    |
|----------------------------------------------------------------------------------------------------|----------------------------------------------------------------------------------------------------|
| 4. You will then be prompted to select which instance you would like to sign into. Choose the CFR Part 11 instance.                                                                         | Select a user         Rebecka Braband         Saint Louis University - CFR Part 11 (NA4)         Rebecka Braband         Saint Louis University (NA3)                                                                                                    |
| 5. Once the signer has clicked on<br>the signing field, shown here,<br>they will be directed to the<br>following screen to select their<br>reason for signing.                              | Review and complete  STAT  STAT STAT STAT  STAT  STAT  STAT  STAT  STAT  STAT  STAT  STAT  STAT  STAT  STAT  STAT  STAT  STAT  STAT  STAT  STAT  STAT  STAT  STAT  STAT |

| <ol> <li>In the dropdown, select a<br/>reason for signing. In most<br/>cases, the signer will select "I<br/>approve this document" and<br/>click sign.</li> </ol>                                                                              | Reason for Signing       NG         Please verify that the information below is correct and select a reason for signing.       NG         Signatory Name:       Rebecka Braband         Signatory Email:       rebecka.braband@health.slu.edu         Signing Reason:       select         An |
|----------------------------------------------------------------------------------------------------|----------------------------------------------------------------------------------------------------|
| 7. This pop-up should appear.<br>The signer will click "continue"<br>and then be redirected back to<br>the login page where they will<br>have to authenticate again.<br>They will also need to re-<br>authenticate for each initials<br>field. | Authentication<br>Demo - Saint Louis University - CFR Part 11 requires you to authenticate each<br>signature on this document.<br>Select CONTINUE to be taken to a secure login page to enter your credentials.<br>CONTINUE CANCEL                                                            |
| CFR Part 11 signature with signing reason, date and timestamp.                                                                                                    | Signed by:<br>Kurcke Evaluated.<br>Signing Reason: Laprove this document<br>Signing Time: 124/2024   12:58:40 PM PST<br>B197BE84C08240E0B18F376D11569412                                                                                                    |

Video on signing a 21 CFR Part 11 DocuSign Envelope: https://support.docusign.com/en/videos/Sign-a-CFR-Part-11